成教学生在线考操作步骤v2.0(简化版)

准备工作:

**如果你的手机没有安装超星学习通APP,请用微信扫描下面的二维码进行安装**,安装成功后再进行下面的操作步骤

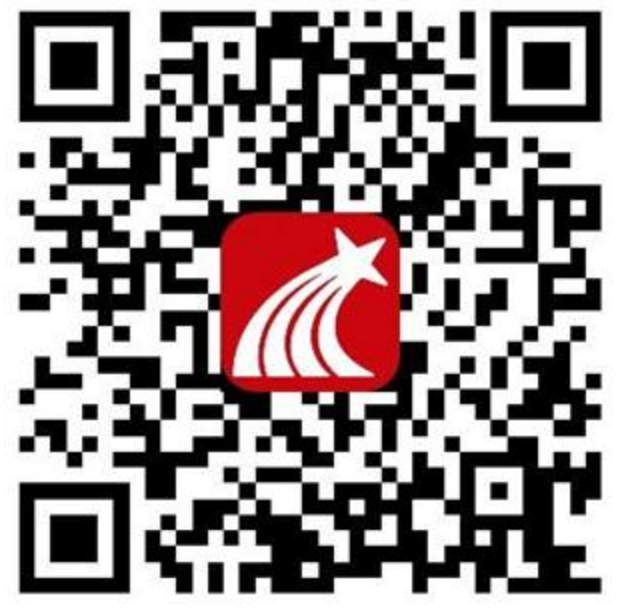

第一步:点击超星学习通App→"其它登录方式"如下图

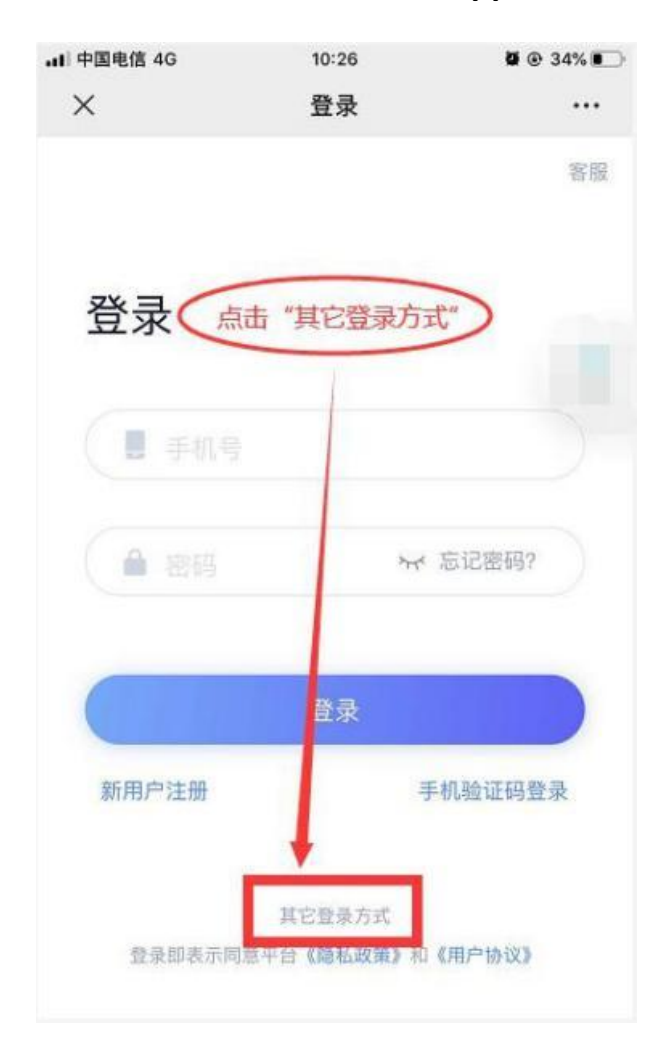

第二步: 输入 "西安交通大学继续教育学院→输入学号→输入密码" (学号和密码与登录成教学生服务平台的一致),点击登录,如下图

| 🖬 中国电信 🗢    | 11:12 | <b>ð</b> 🕑 🕫 83% 🔳 |  |  |  |  |
|-------------|-------|--------------------|--|--|--|--|
| <           |       | 客服 🗮               |  |  |  |  |
|             | 输入:西  | 西安交通大学继续           |  |  |  |  |
| 机构账号登录      |       |                    |  |  |  |  |
| 学校/单位/fid机相 | 可代码   |                    |  |  |  |  |
| 学号/工号       | 输入:学  | 号                  |  |  |  |  |
| 密码          | 输入:密  | · <b>阳</b> 忘记密码?   |  |  |  |  |
| _           |       |                    |  |  |  |  |
|             | 登录    |                    |  |  |  |  |
|             | 新用户注册 |                    |  |  |  |  |
|             |       |                    |  |  |  |  |
|             |       |                    |  |  |  |  |
|             |       |                    |  |  |  |  |
|             |       |                    |  |  |  |  |
|             |       |                    |  |  |  |  |

如果忘记密码,并且无法找回密码,请致电82657706 第三步:点击"跳过"可登录超星学习通首页,如下图。

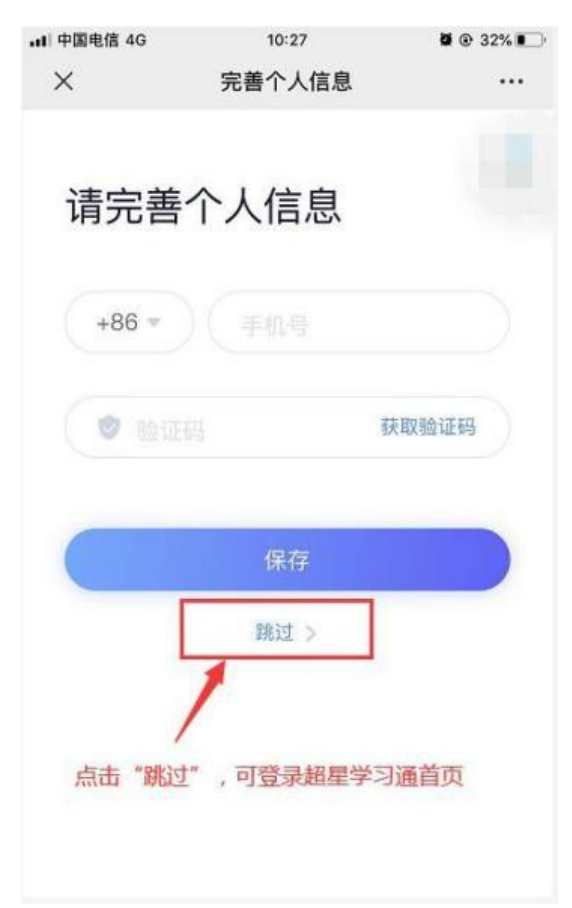

## 第四步:只有先进入首页才能看到考试菜单

进入首页菜单第一种方法,

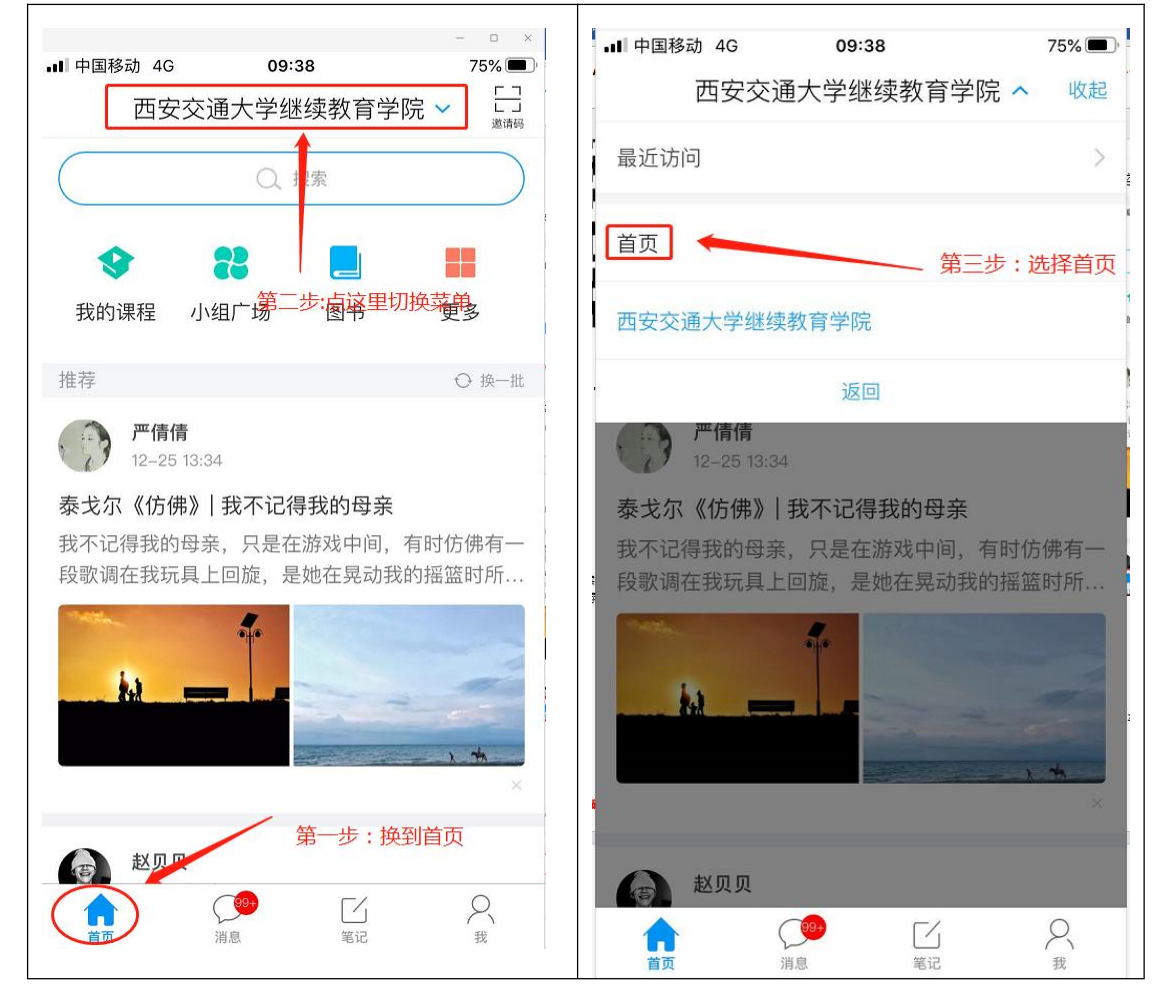

进入首页菜单第二种方法

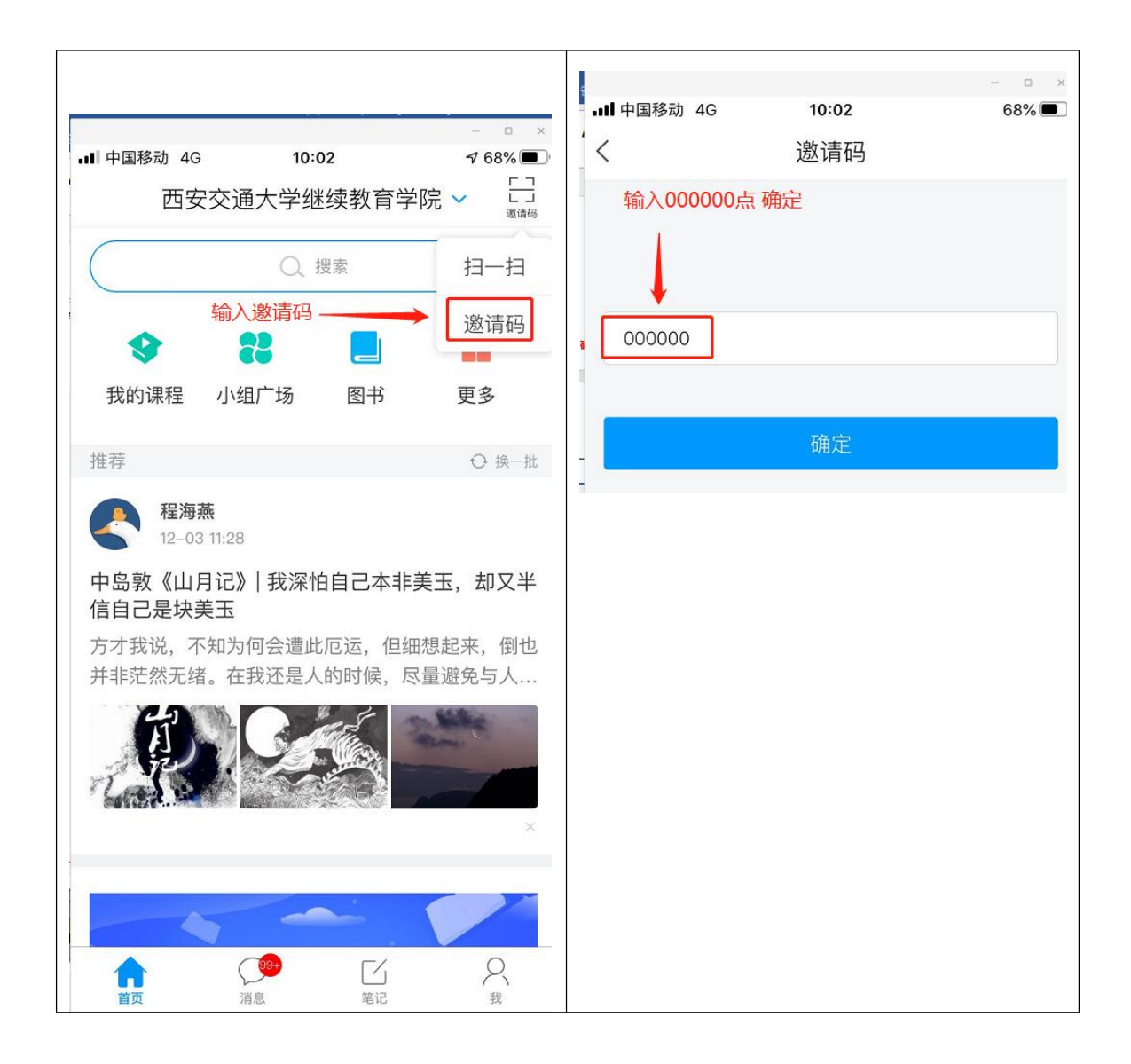

第五步:进入首页后,选择考试菜单,

|               |                               |                        |         |            | - 0    | × |
|---------------|-------------------------------|------------------------|---------|------------|--------|---|
| ■■中国利         | 多动 4G                         | 09                     | :38     |            | 75% 🔳  | Ď |
|               |                               | 首页                     | 瓦 🗸     |            |        | ] |
|               |                               |                        |         |            | 邀请     | 马 |
|               |                               | Q ŧ                    | 戈资料     |            |        |   |
| 微应用           |                               |                        |         |            | 全部     | > |
|               | 我的课程                          | 1                      |         |            | 已置顶    |   |
|               | 超星课表                          |                        | 进入考试    | 试菜单        | 已置顶    | ) |
|               | 考试                            |                        |         |            | 已置顶    |   |
|               | KS_交通<br>考试)<br><sub>张宁</sub> | 大学校史                   | (模拟     | <b>(</b> 教 | ↑置顶    |   |
| <b>A</b> 1282 | 高校教师<br>培训<br><sup>张宁</sup>   | ī思想政治                  | 台素质提    | 升(课程       | ↑置顶    |   |
| 微读=           | <b>书</b> 关注                   | 最新                     | 历史      | 文学         | 科学 王   | Ξ |
| 合             |                               | ( <sup>99+</sup><br>消息 | [<br>笔ì | Ĺ<br>s     | Q<br>我 |   |
|               |                               |                        |         |            |        |   |

第六步:在"考试"菜单下选择"考试列表"

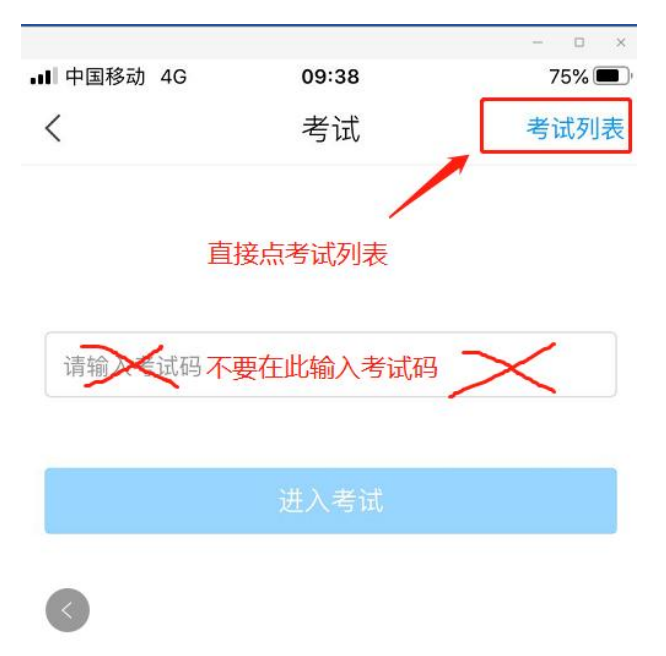

## 第七步:查看考试科目,然后进入考试

| _<br>■ ∎■ 中国和 | 多动 4G            | 09:38                  | - • ×          |
|---------------|------------------|------------------------|----------------|
| <b>`</b> <    |                  | 考试列表                   |                |
| 退出<br>试后i     | 或离开答题页<br>青不要中途离 | 〔面,答题计时不暂<br>〕开,以防超时系统 | 亭,进入考<br>自动收卷。 |
|               | Q                | 搜索考试名称                 |                |
| 18            | 测                | 点击进入考试                 | 待批阅            |
| 18            | 测                | Ļ                      | 待批阅            |
| 12            | 模拟在线考            | 行试                     | 未交             |
| 1.8           | 5                |                        | 已完成            |
| 1.8           | lí               | ᠴ᠊ᡔᠵᢊᡊ᠆᠋᠊᠋᠊ᠮ᠋᠋᠋        | 已完成            |
| 19            | 试                | 2                      | 待批阅            |
|               | 濒                |                        | 未交             |

第八步:阅读考试须知,进入考试,第一次进入该考试系统需要进行人脸特征采集,请按照系统提示进行。